## ASSETBASE PCスキャン

# オフラインPC Scan 実施マニュアル (Windows版)

-2012年度版-

京都大学 東南アジア研究所 情報処理室 作成

### 目次

- 1. オフライン PC Scan について
- 2. オフライン PC Scan 実施時の注意事項
- 3. スキャンデータの登録
  - 3-1 「スキャンデータ登録ページ」について
  - 3-2 ファイル名の変更
  - 3-3 登録時に必要な項目
- 4. PC 名の調べ方
  - 4-1 Windows XP
  - 4-2 Windows Vista / Windows7
- 5. ファイルのダウンロード
  - 5-1 IE8
  - 5-2 IE9 (Windows Vista / Windows7)
  - 5-3 Firefox
  - 5-4 Google Chrome
- 6. ASSETBASE プログラムのダウンロード
  - 6-1 Web サイトのアドレス
  - 6-2 PC Scan の実施内容
  - 6-3 管理単位とスキャン用ログイン ID・パスワード
  - 6-4 ダウンロード
- 7. PC Scan の実施方法
- 8. 問い合わせについて

1. オフライン PC Scan について

PC Scan はできる限り、京都大学内でネットワークに繋いだ状態で行ってください。

トラブルのためPC Scanが正常に行なえなかったり、オンライン上での登録作業が行えない場合や、 学外で使用されているPCでPPTP接続\*1 を利用したオンラインPC Scanが行えない場合などに限 り、オフラインPC Scanを行ってください

- 2. オフライン PC Scan 実施時の注意事項
  - (1) PC Scan は下記の PC で行えます。

| OS | Windows XP    |
|----|---------------|
|    | Windows Vista |
|    | Windows 7     |

(2) オフライン PC Scan を行う場合は、情報処理室の HP に掲載されているスキャン ID を使用して、 ASSETBASE プログラムを事前にダウンロードしてください。上記の作業は、<u>京都大学内のネッ</u> <u>トワークに接続している PC</u>で行ってください。

情報処理室 HP-PC Scan について: http://www.cseas.kyoto-u.ac.jp/info/services-ja/pc-scan-ja

- (3) PC Scan を行う時は、使用している全てのソフトを終了してください。
- (4) PC Scan にかかる時間は約5分程度です。ただし、PC の性能やインストールされているソフトウェアの数などに寄っては、10分~20分程度かかることがあります。PC Scan が終了するまで、PC の利用は控えてください。
- (5) PC Scan を行う際は、管理者権限を持つユーザで行ってください。 管理者権限を持たないユーザ で PC Scan を行おうとすると、警告メッセージが表示されて、作業が行えません。

<sup>\*1</sup> 情報環境機構が行っている KUINS PPTP 接続サービスは、自宅などの大学外ネットワークから学内ネッ トワークへアクセスする場合等に VPN 技術を利用して安全な接続を行うためのサービスです。

3. スキャンデータの登録

PC スキャンの結果は、assetbase.scn というファイル名でデスクトップに保存されます。 保存されたファイルと登録のために必要な項目を情報処理室の HP にある「スキャンデータ登録ページ <オフライン PC Scan 専用>」から送付してください。

3-1 「スキャンデータ登録ページ<オフライン PC Scan 専用>」について

情報処理室の HP にある「スキャンデータ登録ページ<オフライン PC Scan 専用>」を 使用してファイルを送付してください。

「スキャンデータ登録ページ<オフライン PC Scan 専用>」

https://www.cseas.kyoto-u.ac.jp/info/contactus-ja/offline-pc-scan-ja

3-2 ファイル名の変更

デスクトップ上の assetbase.scn というファイルのファイル名を下記のように変更してく ださい。

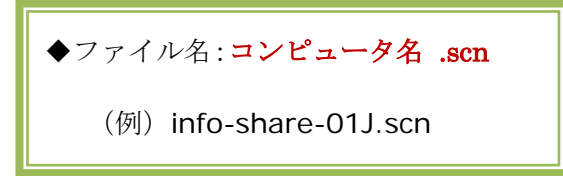

ファイル名は、必ず半角英数字にしてください。

全角(日本語)がファイル名に使われていると、送付時にファイル名が文字化けしてしまいます。ご協力よろしくお願いします。

3-3 登録時に必要な項目

スキャンデータの登録時に必要な項目は下記の通りです。

| 1. 管理単位(選択式)       |  |  |
|--------------------|--|--|
| 2. PC の設置場所        |  |  |
| 3. 使用者名(使用者全員の名前)  |  |  |
| 4. 科研研究員について       |  |  |
| 科研研究員の場合は科研代表者名を記入 |  |  |
| 5. 私物 PC について      |  |  |

#### 4. PC 名の調べ方

#### 4-1 Windows XP

デスクトップにある[マイコンピュータ]
上で右クリックし、[プロパティ]を選びます。

(2) システムのプロパティが表示されます。[コンピュータ名]というタブをクリックします。

[フルコンピュータ名]と表示されている箇所が あります。これが現在使用している PC の PC 名になります。

| עב אד            | <b>閉く(の)</b><br>エクスプローラ(X)<br>別ウィンドウで閉く( <u>A</u> )<br>検索(E) |
|------------------|--------------------------------------------------------------|
|                  | 管理( <u>G</u> )                                               |
|                  | ネットワーク ドライブの割り当て( <u>N</u> )<br>ネットワーク ドライブの切断(D)            |
|                  | ショートカットの作成(S)<br>削除(D)<br>名前の変更(M)                           |
|                  | プロパティ( <u>B</u> )                                            |
|                  |                                                              |
| ステムの             | Ĵロ/የテ᠇                                                       |
| 全般 🗔             | ンピュータ名、ハードウェア「詳細設定」システムの復元「自動更                               |
|                  | 次の情報を使ってネットワーク上でこのコンピュータを識別します。                              |
| <u>่</u> วัวป่า- | タの説明( <u>D</u> ):                                            |
|                  | 例: "キッチンのコンピュータ"、"仕事用コンピュ                                    |

Info-share-01 J.

フル コンピュータ名:

リモート

#### 4-2 Windows Vista / Windows7

デスクトップにある[コンピュータ]上で
右クリックし、[プロパティ]を選びます。

(2) システムのプロパティが表示されます。

[コンピュータ名]と表示されている箇所があり ます。これが現在使用している PC の PC 名に なります。

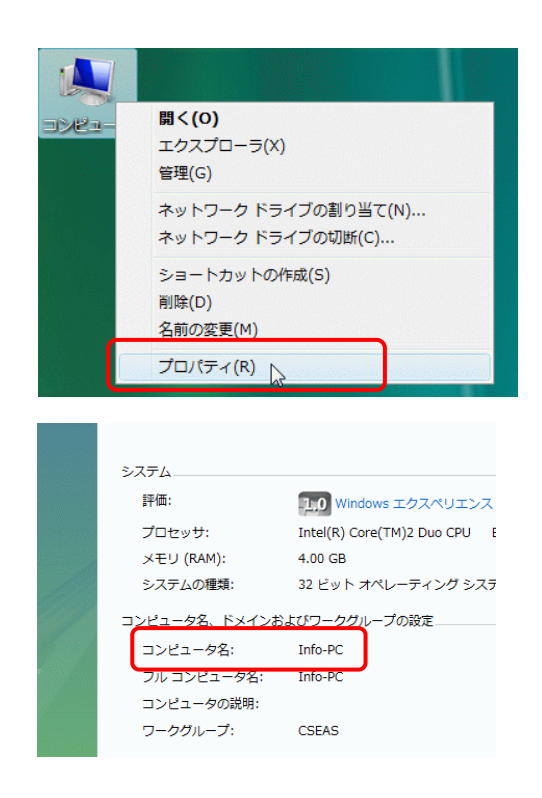

5. ファイルのダウンロード

オフライン PC Scan を行うには、事前にファイルのダウンロードが必要になります。

ファイルのダウンロード作業を行う前に、使用するブラウザのダウンロードしたファイルの保存先 を確認してください。

5-1 IE8

(1) 保存したいファイル等をクリックす ると、ダイアログが表示されます。

[保存]をクリックしてください。

(2) ファイルの保存先をたずねてきます。 任意の場所にファイルを保存してください。

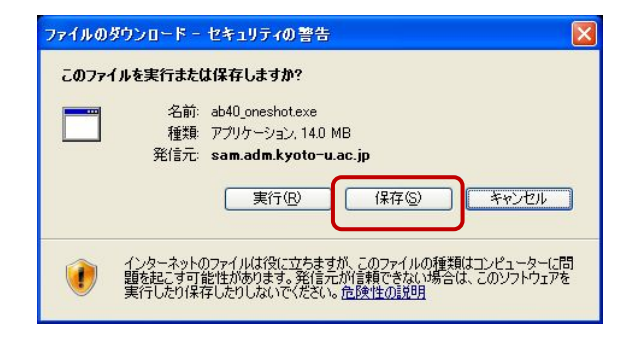

| 名前を付けて保存            |            |                  |   |     |              | ? 🔀    |
|---------------------|------------|------------------|---|-----|--------------|--------|
| 保存する場所(型)           | 🚞 ダウンロード   |                  | ~ | 000 | <del>ه</del> |        |
| した<br>最近使ったファイル     |            |                  |   |     |              |        |
| <b>ごう</b><br>デスクトップ |            |                  |   |     |              |        |
| ۲۲ ۴¥۱/۲۶           |            |                  |   |     |              |        |
|                     |            |                  |   |     |              |        |
| 🥞<br>२१ २७/७-७      | ファイル名(1):  | ab40_oneshot.exe |   |     | ~            | (保存(S) |
|                     | ファイルの種類(①) | アプリケーション         |   |     | ~            | キャンセル  |

#### 5-2 IE9(Windows Vista / Windows7)

(1) 右上にあるツールマーク(歯車のよう なボタン)から[ダウンロードの表示]を選 んでください。

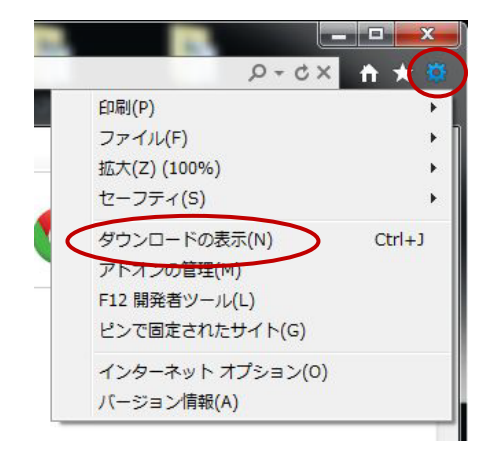

(2) [オプション]をクリックしてくださ い。

[規定のダウンロードフォルダー]に表示 されている場所にファイルは保存されま す。

通常は、ユーザの**ダウンロード**フォルダが 選択されています。

保存先は、変更することができます。 [参照]をクリックして、保存したいフォル ダを選択してください。

(3) ファイルの保存時に保存に関して選 ぶこともできます。

保存したいファイル等をクリックすると、 下部に[通知バー]が表示されます。

[通知バー]にある[保存]の▼をクリックし てください。 保存に関する選択肢が表示されます。

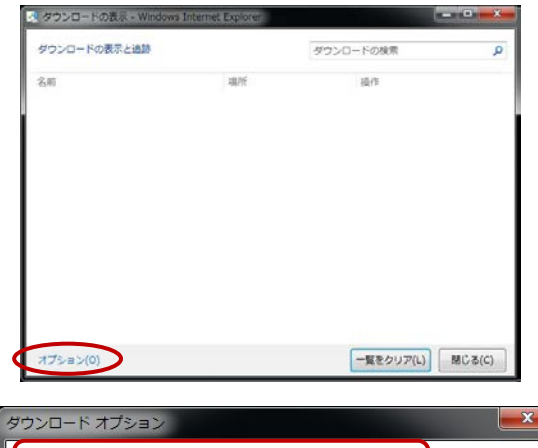

| 既定のダウンロード フォルダー(D):   |       |
|-----------------------|-------|
| ダウンロード                | 参照(B) |
| ■ ダウンロードが完了したら通知する(N) |       |
|                       |       |

クリックする

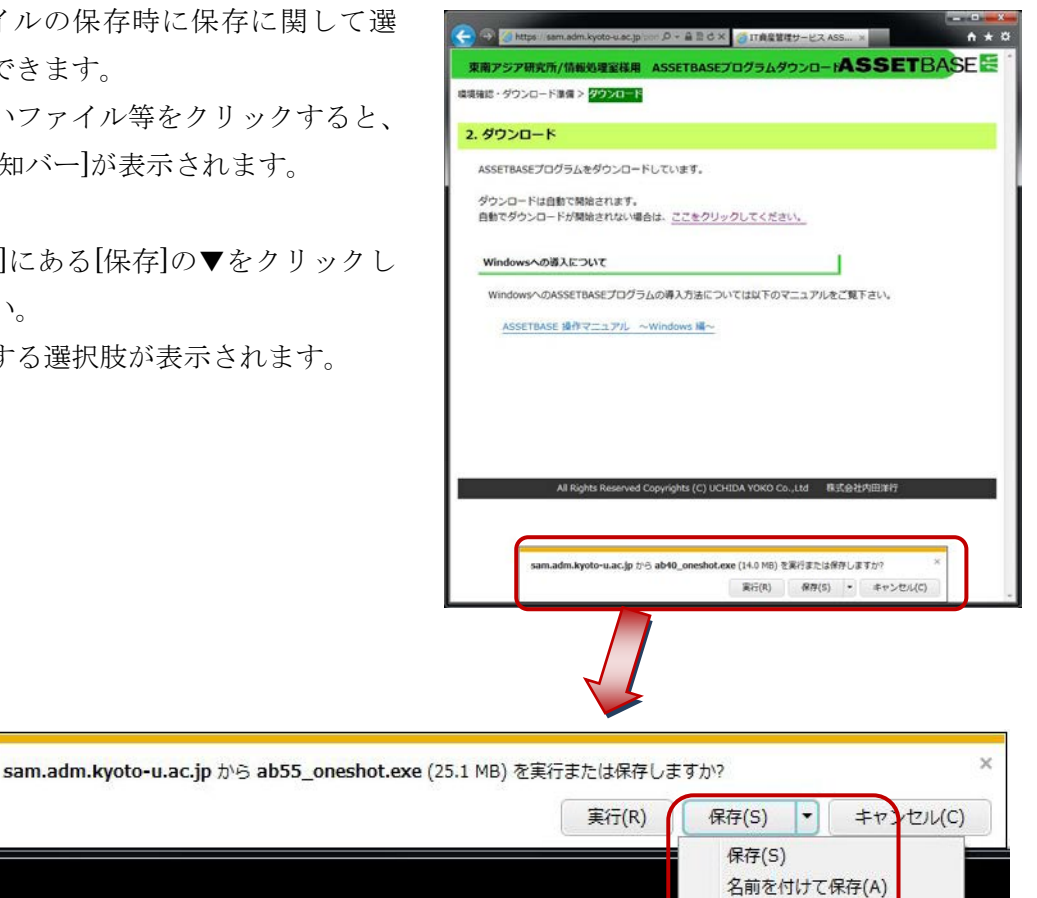

[保存]-[規定のダウンロードフォルダー]に保存されます。

[名前を付けて保存]-保存場所をたずねてきます。保存場所を指定して保存してください。 [保存して実行]-[規定のダウンロードフォルダー]に保存後、ファイルを開きます。 (今回の作業では、[保存して実行]は選ばないでください。)

保存して実行(R)

#### 5-3 Firefox

(1) [ツール]—[オプション]を選んでください。

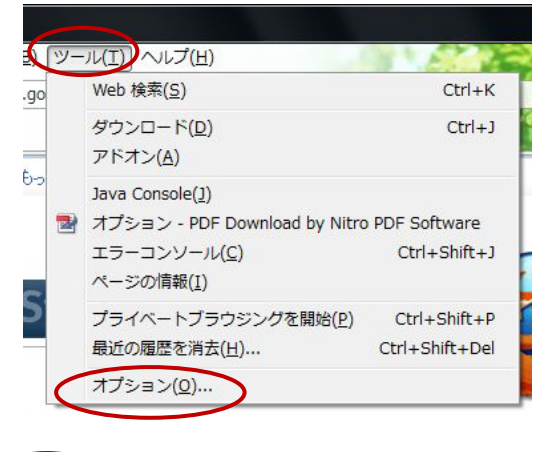

メニュー項目が [Firefox]というボタンに まとめられていることがあります。 その場合は、[Firefox]ボタン—[オプショ ン]—[オプション]を選んでください。

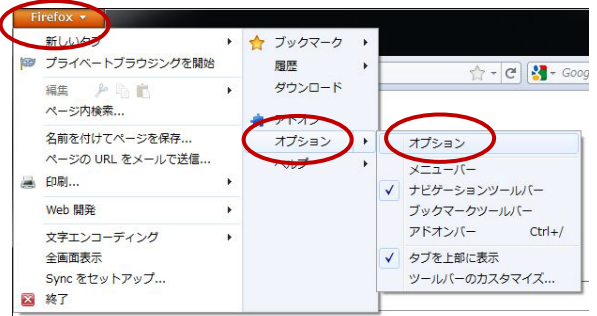

(2) [一般]の[ダウンロード]の設定を確認 してください。

[次のフォルダに保存する]を選んでいる 場合は、表示されている場所にファイルは 保存されます。

通常は、<u>ユーザの**ダウンロード**フォルダ</u>が 選択されています。

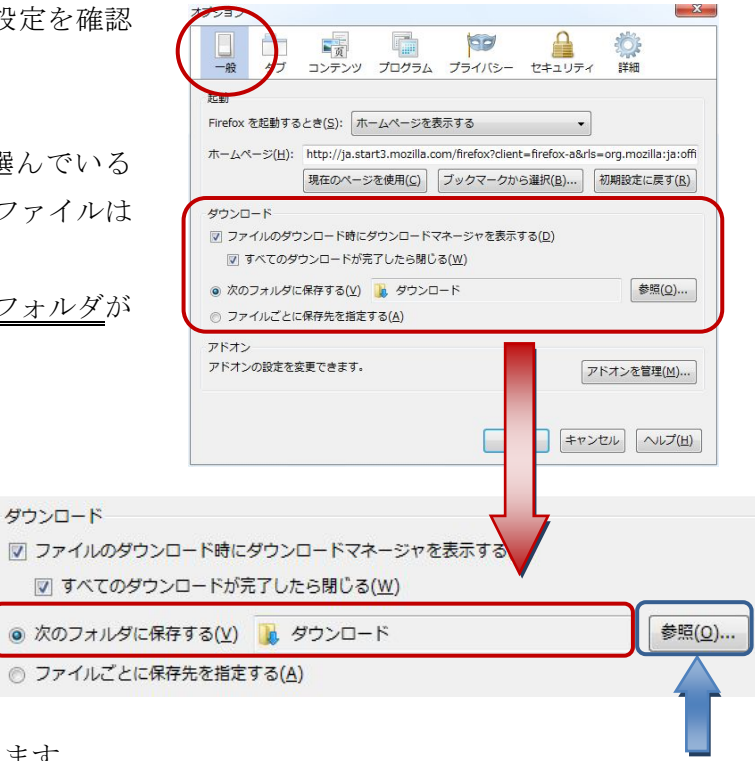

保存先は、変更することができます。 [参照]をクリックして、保存したいフォルダを選択してください。

クリックする

また、ダウンロードのたびに保存先を指定することもできます。

[ファイルごとに保存先を指定する]を選ぶと、ダウンロード時に保存先をたずねてきます。 保存したい場所を指定して、ファイルを保存してください。

| ダウンロード                           |            |
|----------------------------------|------------|
| 図 ファイルのダウンロード時にダウンロードマネージャを表示する( | <u>D</u> ) |
|                                  |            |
|                                  | 参照(の)      |
| ◎ 次のノオルタに保存する(型) 퉻 タワンロート        | ≥ 28(0)    |

ファイルのダウンロード時にダウンロードマネージャが表示されます。 [すべてのダウンロードが完了したら閉じる]を選んでおくと、ダウンロードが終了すると 自動的にダウンロードマネージャを閉じてくれます。

#### 5-4 Google Chrome

(1) 右上にある Google Chrome の設定ア イコン (レンチアイコン) から[設定]を選 んでください。

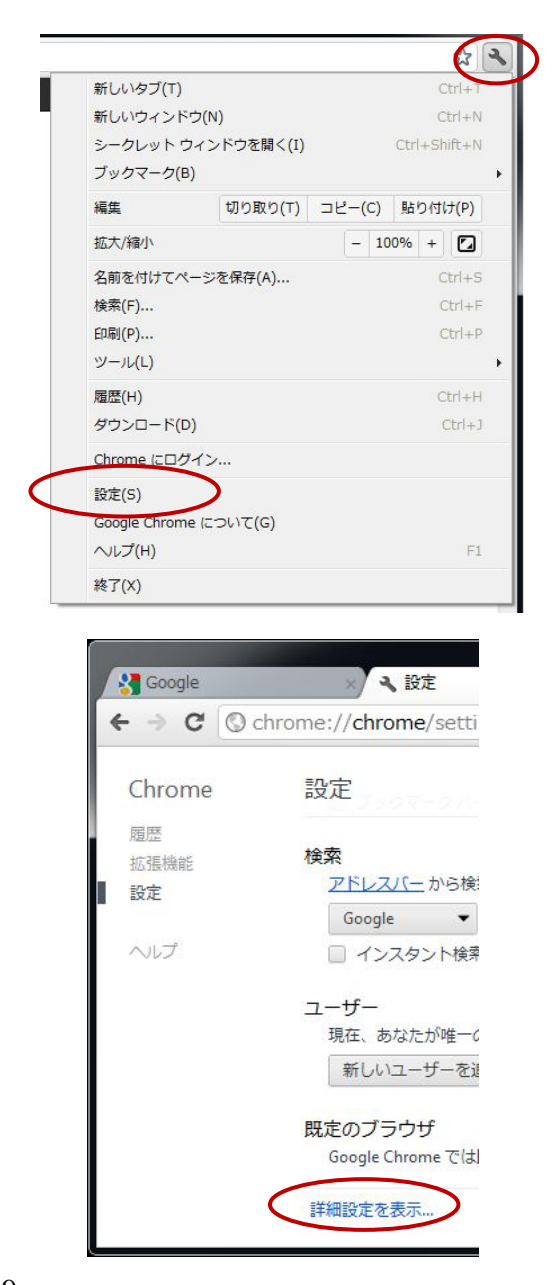

 (3) PC Scan を行う際、実行ファイルがダ ウンロード先に保存されます。
ページの左下側にある[詳細設定を表示]
をクリックしてください。

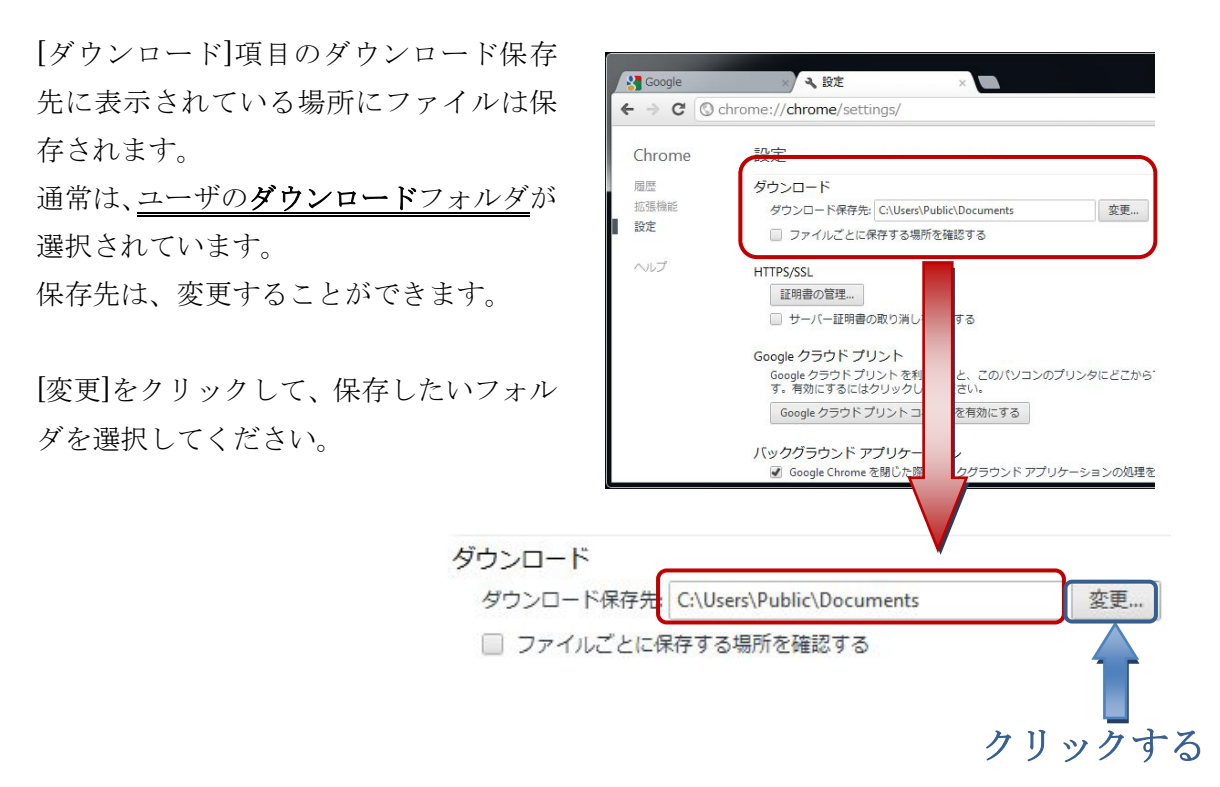

また、ダウンロードのたびに保存先を指定することもできます。

[ファイルごとに保存する場所を確認する]を選ぶと、ダウンロード時に保存先をたずねてきます。

保存したい場所を指定して、ファイルを保存してください。

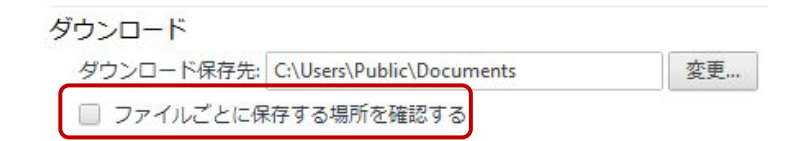

#### 6. ASSETBASE プログラムのダウンロード

6-1 Web サイト

ASSETBASE プログラムを京都大学ポータルサイトからダウンロードします。 下記のアドレスにアクセスしてください。

ASSETBASE 京都大学ポータルサイト:<u>http://www.cseas.kyoto-u.ac.jp/pcscan/</u>

6-2 PC Scan の実施内容

PC Scan の実施内容の詳細については、情報処理室 HP に掲載しています。 確認をしたうえで、PC Scan をおこなってください。

情報処理室 HP: PC Scan について

http://www.cseas.kyoto-u.ac.jp/info/services-ja/pc-scan-ja

6-3 管理単位とスキャン用ログイン ID・パスワード

PC Scan は、管理単位でスキャン用ログイン ID とパスワードの発行及びデータ管理を行います。

管理単位は所属する部署や研究室になり、所員は必ずどこかに所属することになります。

情報処理室のローカルページに所属する管理単位とスキャン用ログイン ID・パスワード の一覧表を掲載しています。このページは京都大学内のネットワークを利用している時に 見ることができます。また、ユーザによるアクセス制限を行っています。情報処理室が発 行しているユーザとパスワードを使用してアクセスしてください。

情報処理室ローカルページ:PC Scan 用 ID・パスワード

https://www.cseas.kyoto-u.ac.jp/info/localpage/info-office-ja/scanid-ja/

6-4 ダウンロード

IE9 (Windows7) を例にダウンロードについて説明します。

ブラウザ(IE)からASSETBASE京
都大学ポータルサイトにアクセスし、専用のスキャン用 ID とパスワードを入力して、ログインします。

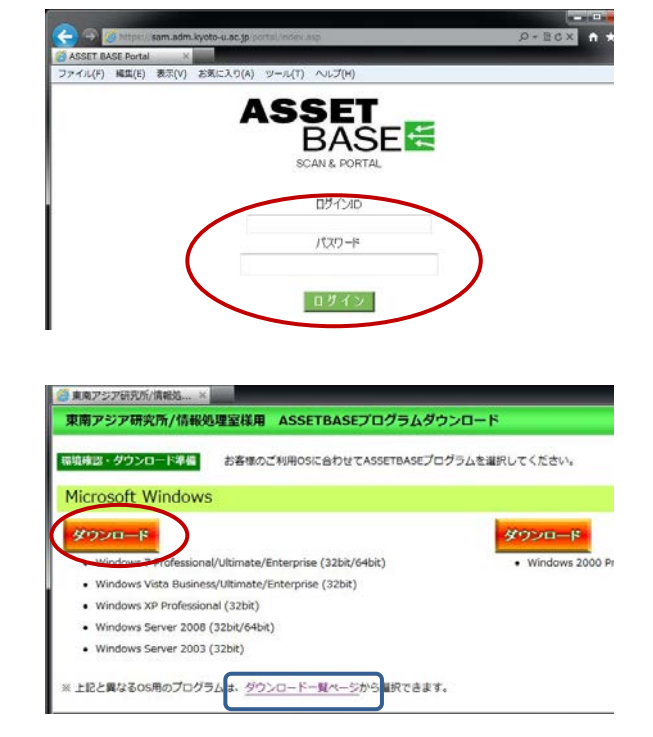

 (2) Windows 用の[ダウンロード] ボタン が表示されます。使用している Windows
の[ダウンロード] ボタンをクリックして ください。

OS が正しく表示されなかった場合は [ダ ウンロード一覧ページ] をクリックし、

開いた画面から Windows 欄の [ダウンロード] ボタンをクリックしてください。

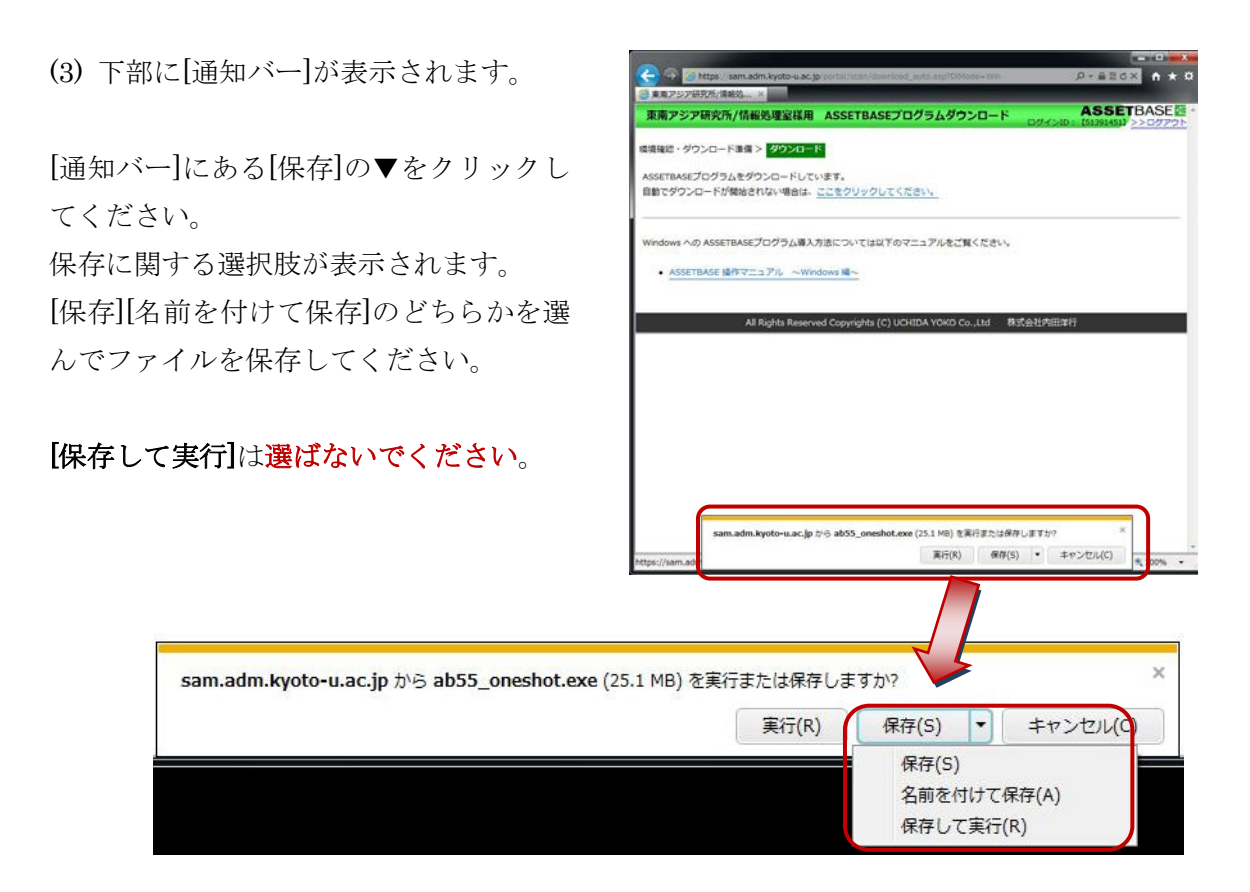

終了後、保存先(例:デスクトップ)に [ab55\_oneshot.exe] というASSETBASE プログラムファイルが保存されています。

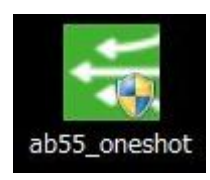

ダウンロードしたファイルを USB メモリ等のメディアを使用して、オフライン PC Scan を行う PC にコピーしてください。

### 7. PC Scan の実施方法

 ダウンロードした ASSETBASE プロ グラムファイル[ab55\_oneshot.exe] をダ ブルクリックして開きます。

(2) Windows XP では、 [セキュリティの
警告]のメッセージが表示されます。
[実行する] をクリックしてください。

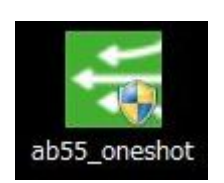

| Internet Explorer - セキュリティの警告                                                                 |                                                           |
|-----------------------------------------------------------------------------------------------|-----------------------------------------------------------|
| このソフトウェアを実行しますか?       名前: ab55 oneshot exe       第行元: UCHIDA YOKO CO.,       3 追加オブションの表示(2) | LTD.<br>実行する(B) 実行しない(D)                                  |
| インターネットのファイルは役に立ちますが、<br>性があります。信頼する発行元のソフトウ                                                  | このファイルの種類はコンピュータに問題を起こす可能<br>エアのみ、実行してください。 <u>危険性の原明</u> |

Windows Vista / Windows 7 では[ユーザアカウント制御]のメッセージが表示されます。

♦Windows Vista

[続行] をクリックしてください。

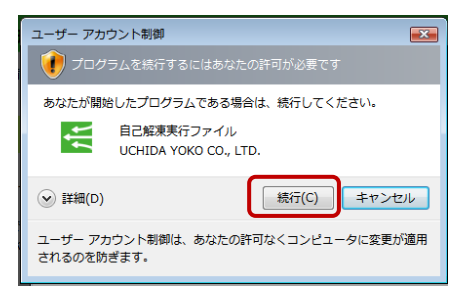

プログラムの解凍画面が表示されます。

 $\clubsuit$  Windows 7

[はい] をクリックしてください。

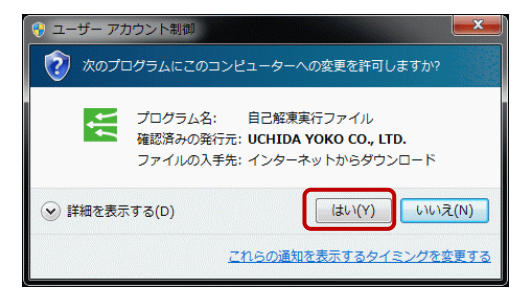

EXEpress CX Self Extractable Archive

ファイルを解凍しています…

(3) PC スキャンの画面が表示されます。

[次へ] をクリックしてください。

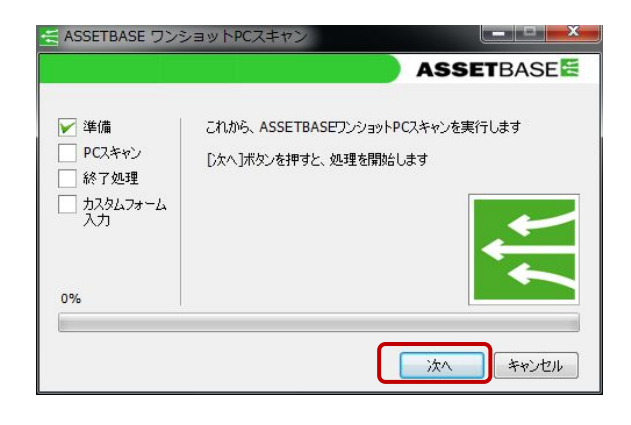

自動的に PC スキャンが始まります。この 間の操作はありません。

準備→PC スキャンと自動的に進みます

途中、黒い画面がちらつく場合があります が、問題はありません。

[PC スキャン]が選ばれ、[結果送信先のサ ーバと通信できません]というメッセージ が表示されます。

[次へ]をクリックしてください。

(4) [終了処理] が選ばれたら、[完了] をク リックしてください。

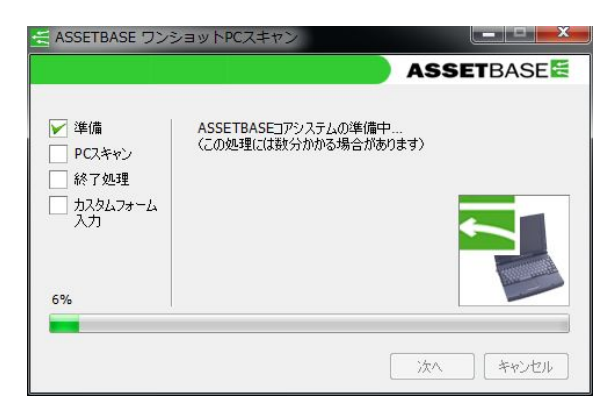

|                |                                                                                                    | ASSETBASE                  |
|----------------|----------------------------------------------------------------------------------------------------|----------------------------|
| 単備<br>▼ PCスキャン | 結果送信先のサーバと通信できません<br>スキャン結果ファイルを、デスクトップに出<br>※現在ネットワークに接続していない場<br>ネットワークに接続してから処理を<br>やのなわしたい場合は、「キャンセル」引<br>押して一度終了させてください | ,<br>出力します<br>計合で、<br>気タンを |
| 45%            |                                                                                                    |                            |

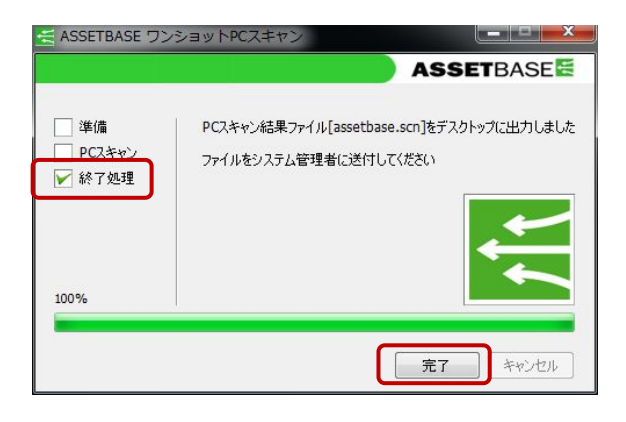

(5) デスクトップに [assetbase.scn] と いうファイルが保存されます。

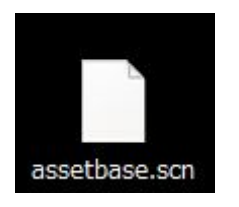

このファイルを 3. スキャンデータの登録の指示に従ってファイル名を変更してください。

そして、保存されたファイルと登録のために必要な項目を情報処理室の HP にある「スキャンデータ登録ページ<オフライン PC Scan 専用>」から送付してください。

ダウンロードした ASSETBASE プログラムファイル[ab55\_oneshot.exe]は、オフライン PC Scan 終了後に削除してかまいません。 8. 問い合わせについて

PC Scan 中に深刻なトラブルが生じた時は、すぐに情報処理室に連絡してください。

それ以外の質問等は、電話での問い合わせは受け付けていません。 お手数ですが、情報処理室 HP に PC Scan 専用の問い合わせページを準備していますので、 そちらから問い合わせてください。

よろしくお願いします。

◆ 情報処理室 HP: PC Scan 専用問い合わせページ http://www.cseas.kyoto-u.ac.jp/info/contactus-ja/pc-scan-ja